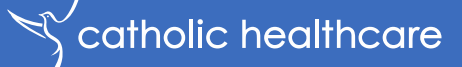

### **Outbreak visitation training**

How to register and complete your modules

# Registering

### $\leq$ catholic healthcare

#### Click <u>here</u> to register.

 You will need to enter a unique username to identify yourself to the system. You should select something that is easy for you to remember such as your email address or your name.

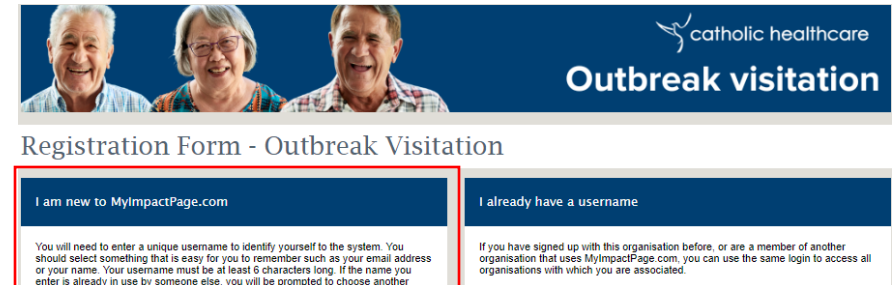

| or your name. Your username r<br>enter is already in use by some | nust be at least 6 characters long. If the name you<br>not be at least 6 characters long. If the name you | organisation | s with which you are associated | you can use the same login to ac<br>J. | cess all |
|------------------------------------------------------------------|----------------------------------------------------------------------------------------------------|--------------|---------------------------------|----------------------------------------|----------|
| username.                                                        |                                                                                                    | Username     |                                 | In I                                   |          |
| Username                                                         |                                                                                                    | Password     |                                 | NJ                                     |          |
| Email Address                                                    | let let                                                                                                   |              | L                               | gin and Continue                       |          |
| Verify Email Address                                             | la                                                                                                    | Already use  | MyImpactPage.com to volunte     | er with this organisation?             |          |
|                                                                  | Save and Continue                                                                                         | Go to volunt | <u>eer login</u>                |                                        |          |
|                                                                  |                                                                                                    |              |                                 |                                        |          |
|                                                                  |                                                                                                    |              |                                 |                                        |          |

- Your username must be at least 6 characters long. If the name you enter is already in use by someone else, you will be prompted to choose another username.
- Once you have entered a username and email address, click 'Save and Continue'.

# Registering

### Scatholic healthcare

#### Complete the registration forms

- Begin by filling in your contact information.
- Please complete all fields flagged on each page.
- You will need to re-enter your username and password.

| ntact | Information |  |
|-------|-------------|--|
|       |             |  |

You need to complete all fields flagged (1) as required on this page and on the next one. If you don't fill in all required fields and click save on the next page, your application will not be submitted to Outbreak Visitors.

| ACCOUNT          |                     |             |
|------------------|---------------------|-------------|
| Username         | chcstest            | <b>I</b> ₩  |
| Password         |                     | <b>•</b> •[ |
| Confirm Password |                     | ) <b>IN</b> |
| NAME FIELDS      |                     |             |
| First Name       |                     | len .       |
| Last Name        |                     | <b>"</b>    |
| ADDRESS          |                     |             |
| Address line 1   |                     | len .       |
| Address line 2   |                     | ]           |
| Town / City      |                     | <b>)</b>    |
| Country          | Australia ~         | ] <b>™</b>  |
| County           | New South Wales ~   | )w          |
| Post Code        |                     | ) <b>IN</b> |
| Email Address    | chcstaste@gmail.com | ) IN        |
|                  |                     |             |

Outbreak visitation training – Registering and completing your modules

#### Outbreak visitation training - Registering and completing your modules

#### Complete the registration forms

 Once you are done entering all your contact information, click 'Save and Continue' in the bottom right-hand corner of the page.

| FIIONE NOMBER         | ·                   |
|-----------------------|---------------------|
| Please enter at lease | st one phone number |
| Home Phone            |                     |
| Work Phone            | x                   |
| Mobile Phone          |                     |
| Phone Preference      | Not Specified ~     |
| MISC FIELDS<br>Region | English (UK)        |
| reCAPTCHA 🗸           | I'm not a robot     |

DUONE NUMPERS

You need to complete all fields flagged (1) as required on this page and on the next one. If you don't fill in all required fields and click save on the next page, your application will not be submitted to Outbreak Visitors.

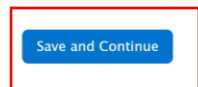

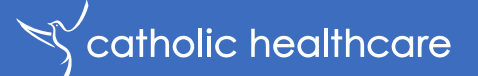

# Registering

# Registering

### $\mathbb{S}$ catholic healthcare

#### Complete the registration forms

- You will then be taken to the final page of the registration form which is 'additional info'.
- You'll know your application was successfully submitted if when you click the 'Submit Application' button, it takes you to another screen.

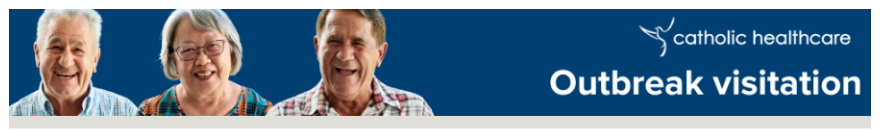

#### Registration Form - Outbreak Visitation

backpack at all times)

Please note that your application will not get submitted until you fill in all fields flagged (<sup>III</sup>) as required on this page and click the Submit Application button. You'll know your application was successfully submitted if when you click the 'Submit Application' button, it takes you to another screen. If you stay on this screen, it means you missed a required field and your application has not yet been submitted.

| Additional Info                                                                                                    |       |
|----------------------------------------------------------------------------------------------------|-------|
| Outbreak Visitors                                                                                                    |       |
| Name of Residential Home                                                                                                    | les . |
| Name of resident                                                                                                    | PM .  |
|                                                                                                    |       |
| MEDICAL INFORMATION                                                                                                    |       |
| Catholic Healthcare has a duty of care to protect<br>your health and safety while you are in the<br>residential home. Do you have any medical<br>conditions that we should know about? |       |
| If YES, please tell us more about that here (e.g.<br>I have a bee allergy and, keep an epi-pen in my                                                                                   |       |

Outbreak visitation training - Registering and completing your modules

### Modules 1 & 2

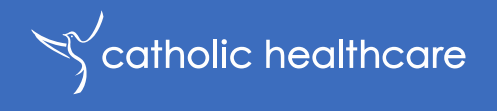

#### You are now ready to commence your training!

- We have developed two e-learning modules to help you understand the risk and responsibilities of you whilst caring for your loved one during times of infectious disease outbreaks.
- To commence your training, click <u>here</u>.

**Application Complete** 

Thank you for registering. Please click here to commence your training: http://bttr.im/9cuko

Outbreak visitation training – Registering and completing your modules

### Modules 1 & 2

#### Other ways to access your e-learning modules

• Module 1

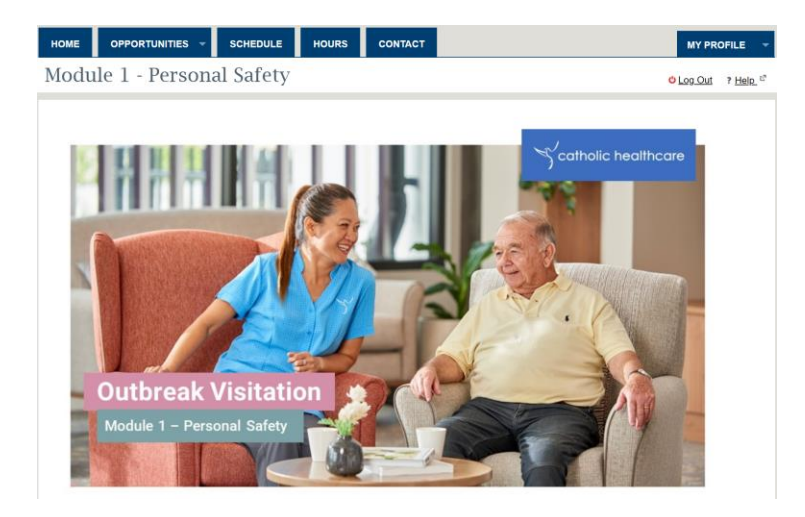

• <u>Module 2</u>

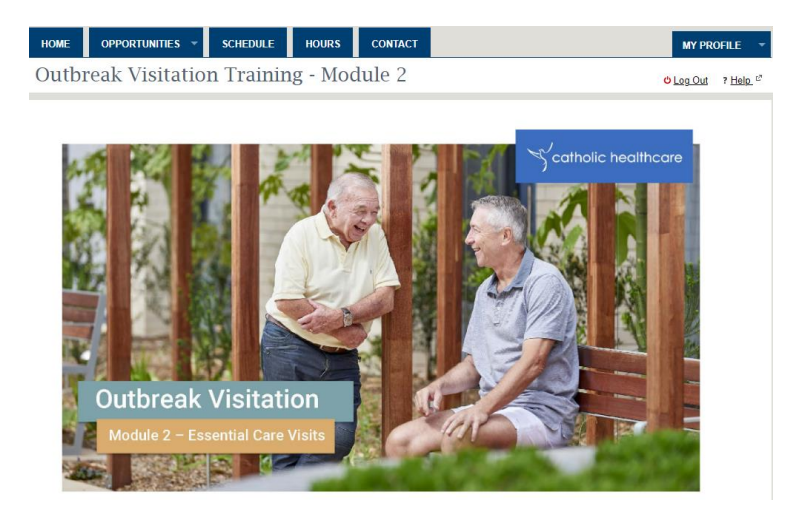

catholic healthcare

As another alternative, you can access your training modules under 'MY PROFILE' > Training.

### **Modules Overview**

### Scatholic healthcare

# You are now ready to commence your training!

 We have developed two e-learning modules to help you understand the risk and responsibilities of you whilst caring for your loved one during times of infectious disease outbreaks.

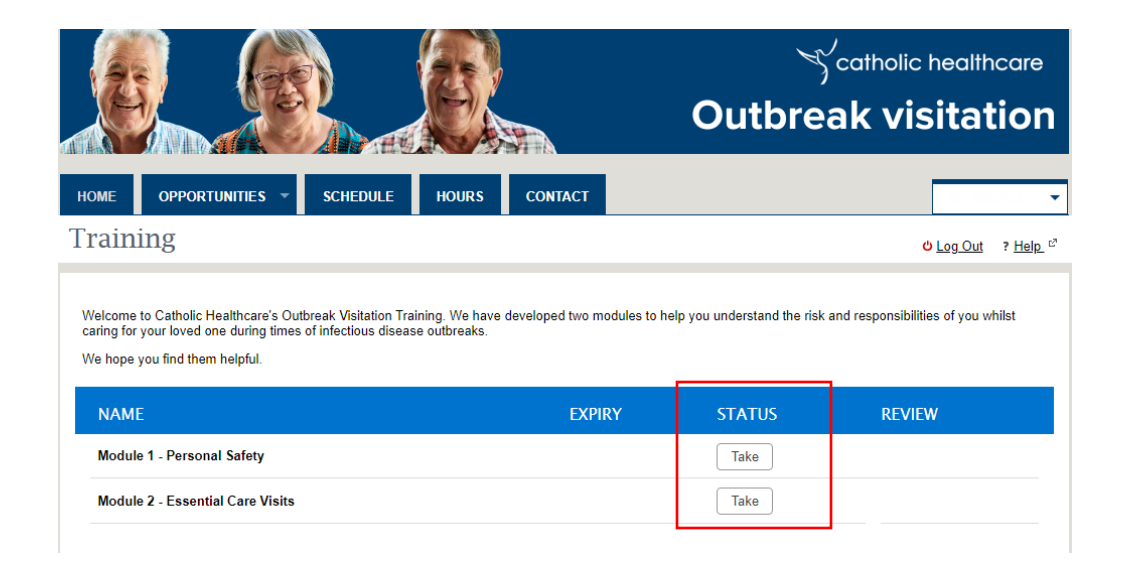

• Once you are logged in, you will find your training modules under 'MY PROFILE' > Training.

### Module 3 – Face to Face

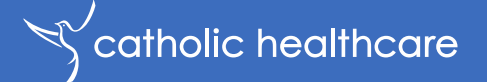

#### As instructed by your Residential Manager

- Upon successfully completing your two e-learning modules, there will be a third module component on-site when during your next outbreak visit.
- You will be shown in-person how to put on and take off PPE.
- There is nothing to prepare in advance for Module 3.